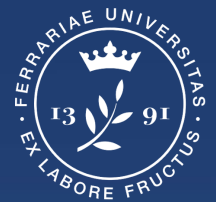

Università degli Studi di Ferrara

Ufficio servizi e-learning e multimediali

# **GUIDA GOOGLE MEET**

#### Indice

Accedere a Meet

Creare la Riunione

Accedere alla riunione

Strumenti di Meet

**Registrazione** 

Chiudere il Meet

pagina 3 pagina 6 pagina 8 pagina 12 pagina 19 pagina 24

# Accedere a Meet

#### Accedere all'account

Accedere al proprio account di Ateneo (**mydesk.unife.it**)

|                                   | Università degli Studi di Ferrari 🗙 🕂                                                                                                    |                                                                                                    |                                                                                         |                    | 0                |
|-----------------------------------|----------------------------------------------------------------------------------------------------|----------------------------------------------------------------------------------------------------|-----------------------------------------------------------------------------------------|--------------------|------------------|
| $\leftrightarrow$ $\Rightarrow$ G | idp.unife.it/idp/profile/SAML2/Redirect/SSO?                                                                                                    | execution=e2s1#                                                                                                    |                                                                                         |                    | 🕶 🚖 🛞 In pausa 🗄 |
|                                   | Università<br>degli Studi<br>di Ferrara                                                                                                    |                                                                                                    |                                                                                         |                    |                  |
|                                   | Area riservata<br>Per accedere a questa parte del sito devi f<br>Attenzione:<br>- in caso di nuova registrazione o mod<br>- dopo 5 tentativi di accesso con passu<br>Accedi a:<br>google.com/a/unife.it | arti riconoscere, inserendo il tuo nome utente e la tua passwort<br>ifica password potrebbero essere necessari fino a 5 minu<br>word errata l'account utente verrà automaticamente disa | 1.<br>uti affinchè le modifiche siano recepite dal sistema;<br>ibilitato per 60 minuti. |                    |                  |
|                                   | Nome utente                                                                                                    | > Servizio di re                                                                                                    | ecupero password                                                                        |                    |                  |
|                                   | Nome utente                                                                                                    | > Servizio di re                                                                                                    | scupero username                                                                        |                    |                  |
|                                   | Password                                                                                                    | > Serve aluto?                                                                                                    |                                                                                         |                    |                  |
|                                   | Password                                                                                                    |                                                                                                    |                                                                                         |                    |                  |
|                                   | Non ricordare l'accesso     Mostra le informazioni che saranno trasferite in modo che io possa riflutare il rilasio.     Accedi     Entra con Spid     Entra con CIE                                    |                                                                                                    |                                                                                         |                    |                  |
|                                   | Università<br>degli Studi<br>di Ferrara<br>Rettore: Prof. Giorgio Zauli                                                                                                    | Assicurare la Qualità                                                                                                    | Bandi di gara e Concorsi                                                                | URP - PEC - Uffici |                  |
|                                   |                                                                                                    |                                                                                                    |                                                                                         |                    |                  |

### Accedere a Meet

Accedere alle app di Google cliccando sull'icona con 9 pallini

Scorrere la lista di app e cliccare su Meet

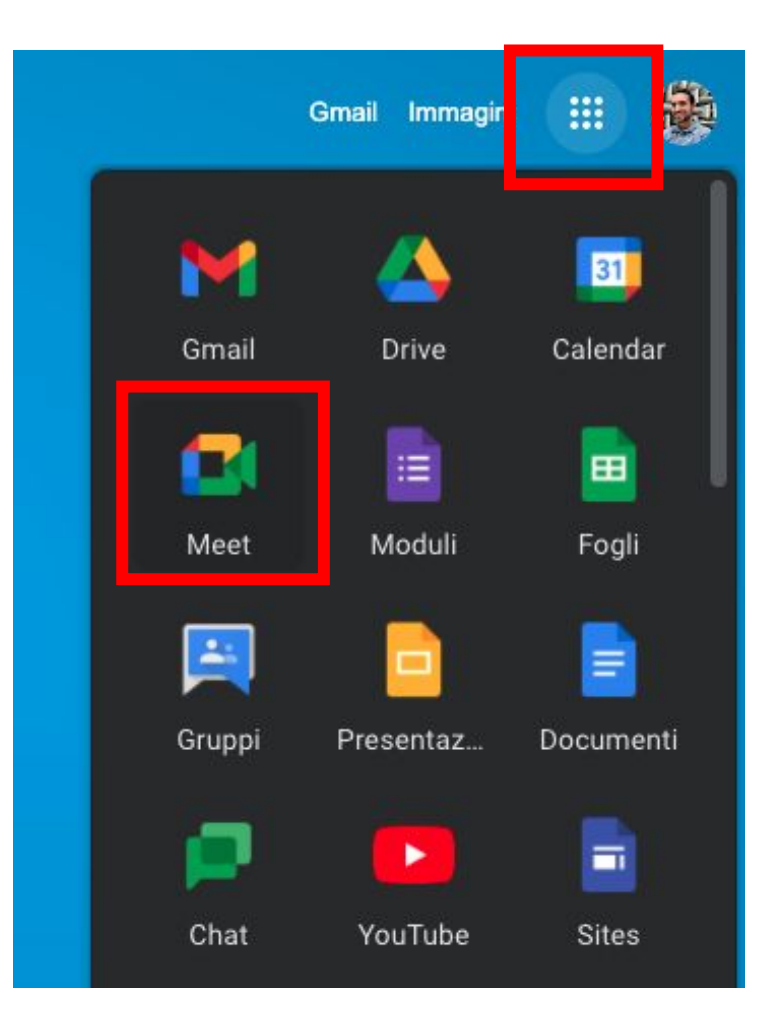

# **Creare la riunione**

### **Creare una riunione**

Cliccare sul tasto Nuova riunione e scegliere Avvia una riunione adesso

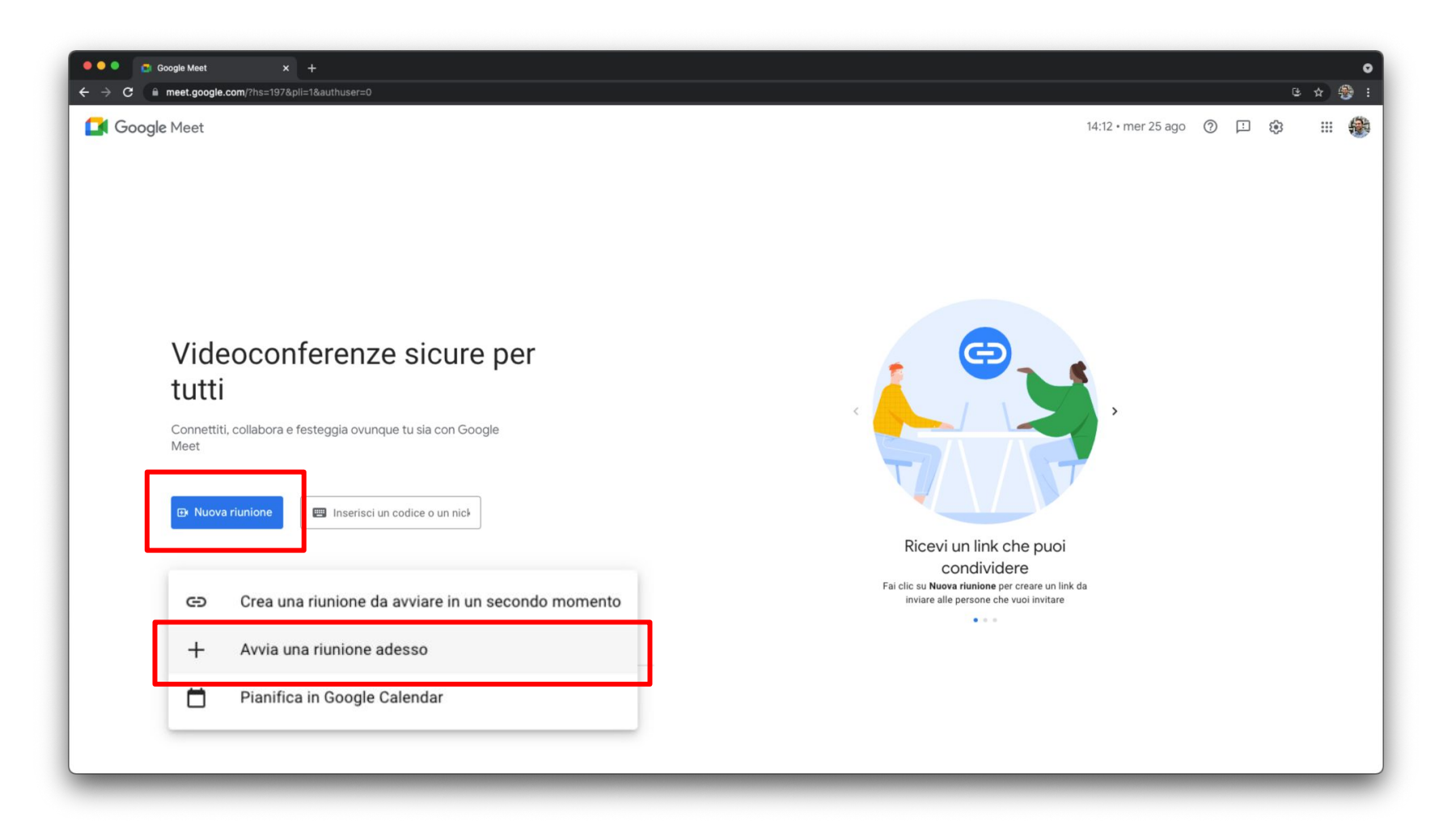

# Accedere alla riunione

#### Accedere alla riunione - Permessi microfono e webcam

Premere su **Consenti** per autorizzare l'utilizzo di microfono e webcam e successivamente sul pulsante **Chiudi** 

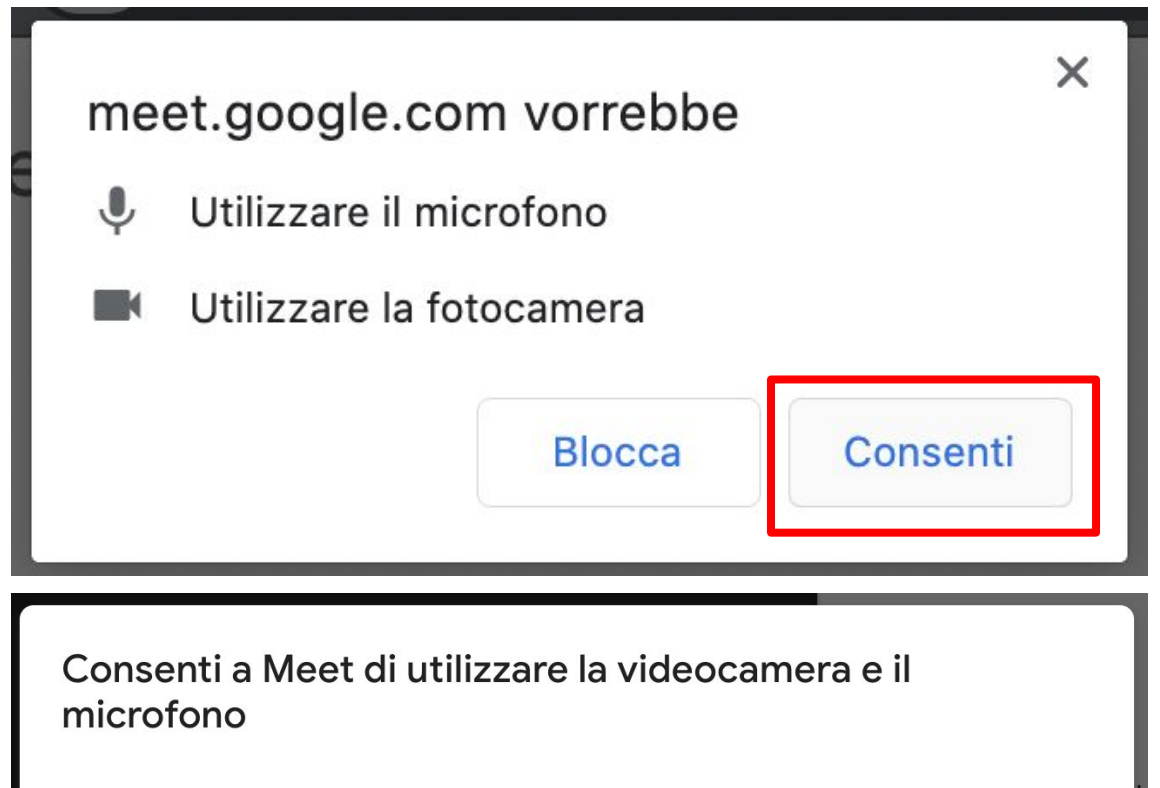

Perché gli altri partecipanti possano sentirti, Meet richiede l'accesso al microfono. Ti verrà chiesto di confermare questa scelta per ogni browser e computer in uso.

### Accedere alla riunione

Una volta entrati nel Meet, in alto apparirà una finestra dal quale è possibile eseguire una serie di operazioni:

Aggiungere altri partecipanti (1)

Copiare il link del Meet da poter inviare via mail (2)

Premere X per chiudere (3)

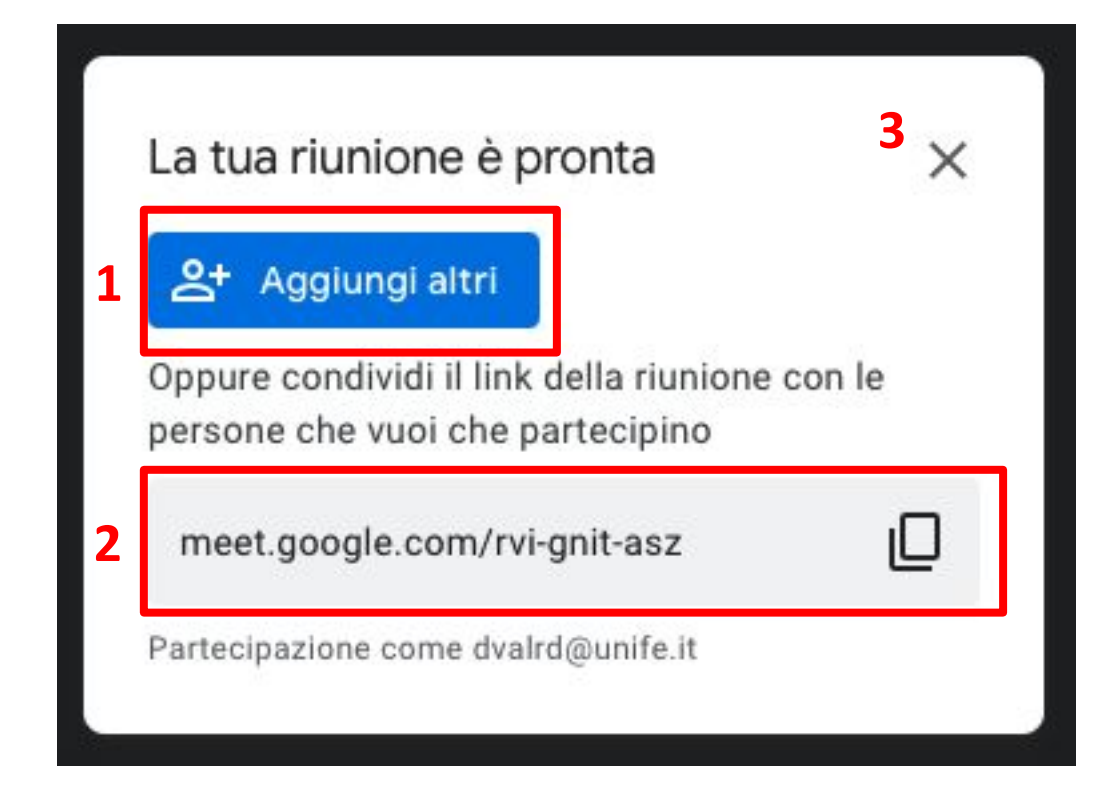

# Strumenti di Meet

## Strumenti di Meet

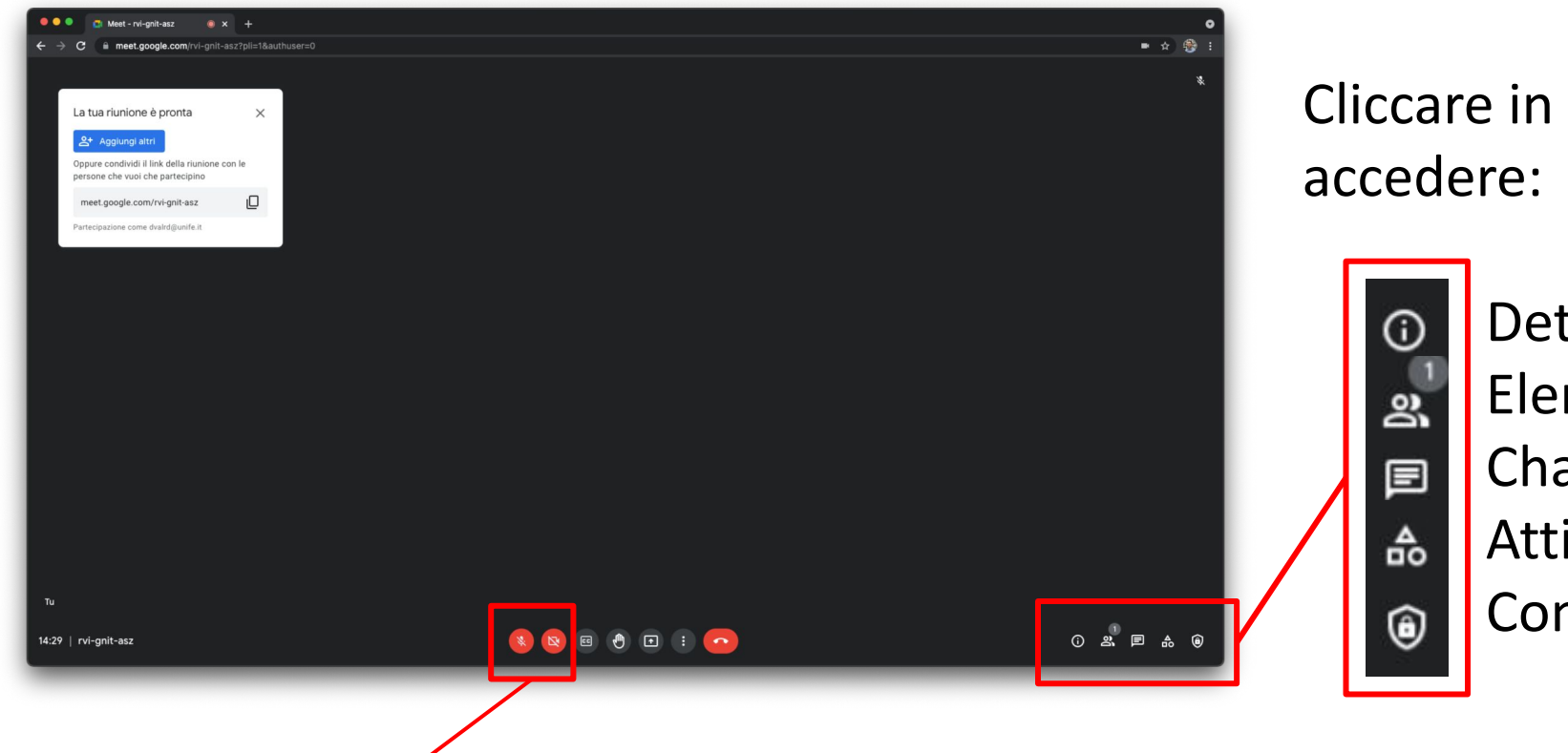

Cliccare in corrispondenza dell'icona per accedere:

Dettagli riunione Elenco partecipanti Chat Attività Controlli dell'organizzatore

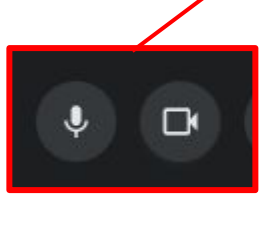

Tasti di accensione e spegnimento microfono e webcam

#### Strumenti di Meet - Condivisione schermo

Per presentare lo schermo del computer cliccare sul tasto dedicato e selezionare Il tuo schermo intero

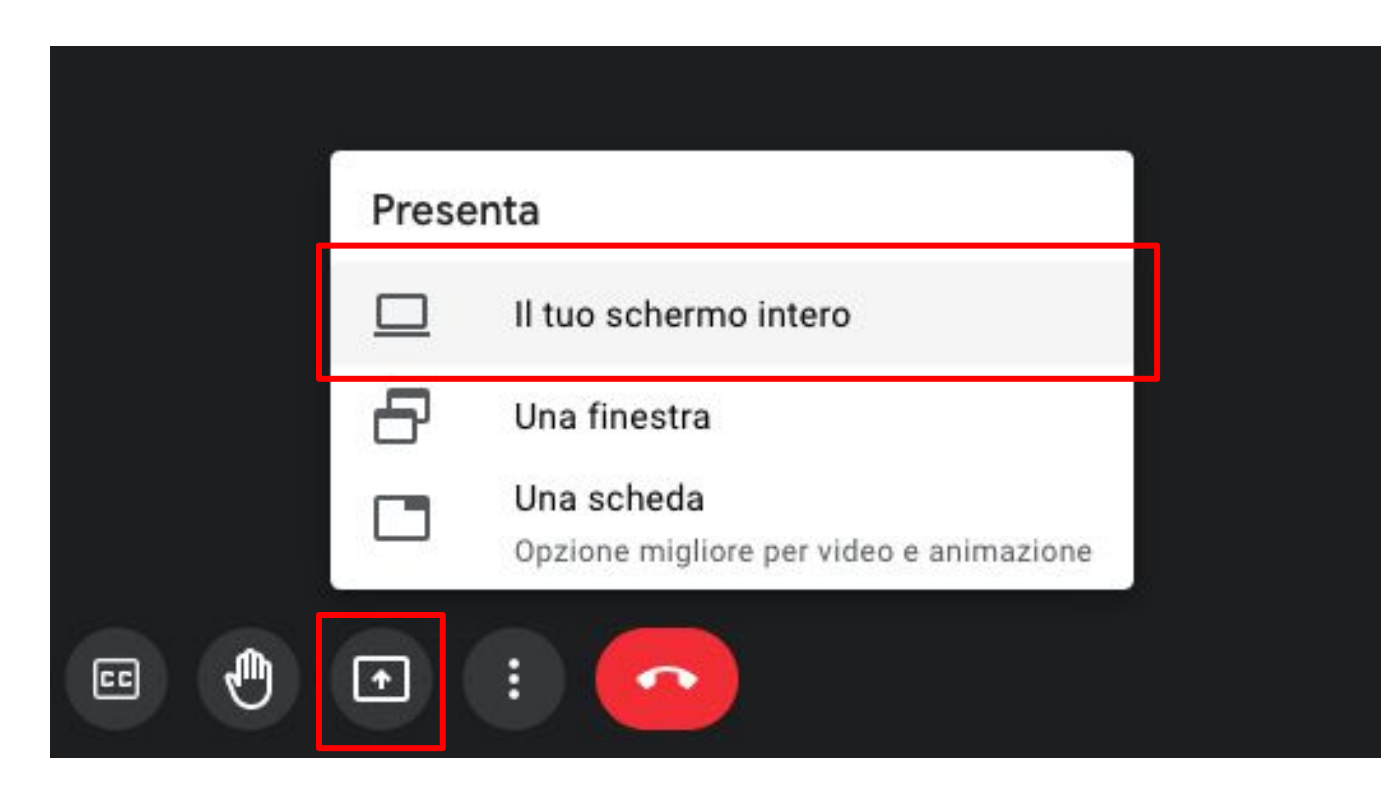

#### Strumenti di Meet - Condivisione schermo

Nella finestra che appare, selezionare l'anteprima del proprio desktop affinché sia cliccabile il tasto **Condividi** 

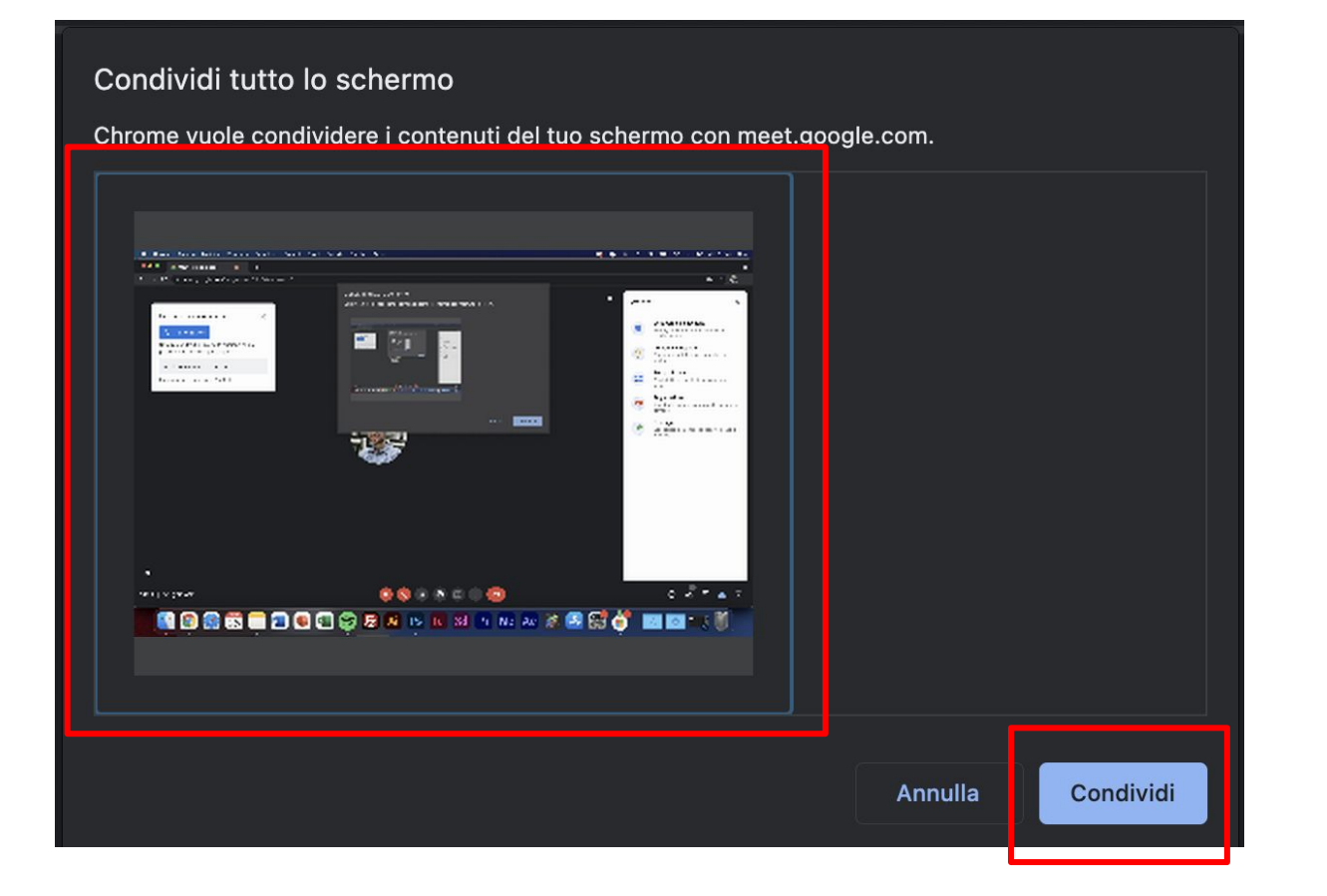

#### Strumenti di Meet - Condivisione schermo

Una volta condiviso lo schermo, ignorare il loop dello schermo e ridurre ad icona la finestra di Chrome per utilizzare PowerPoint o altri software da mostrare nella riunione.

Premere su **Nascondi** per nascondere il messaggio

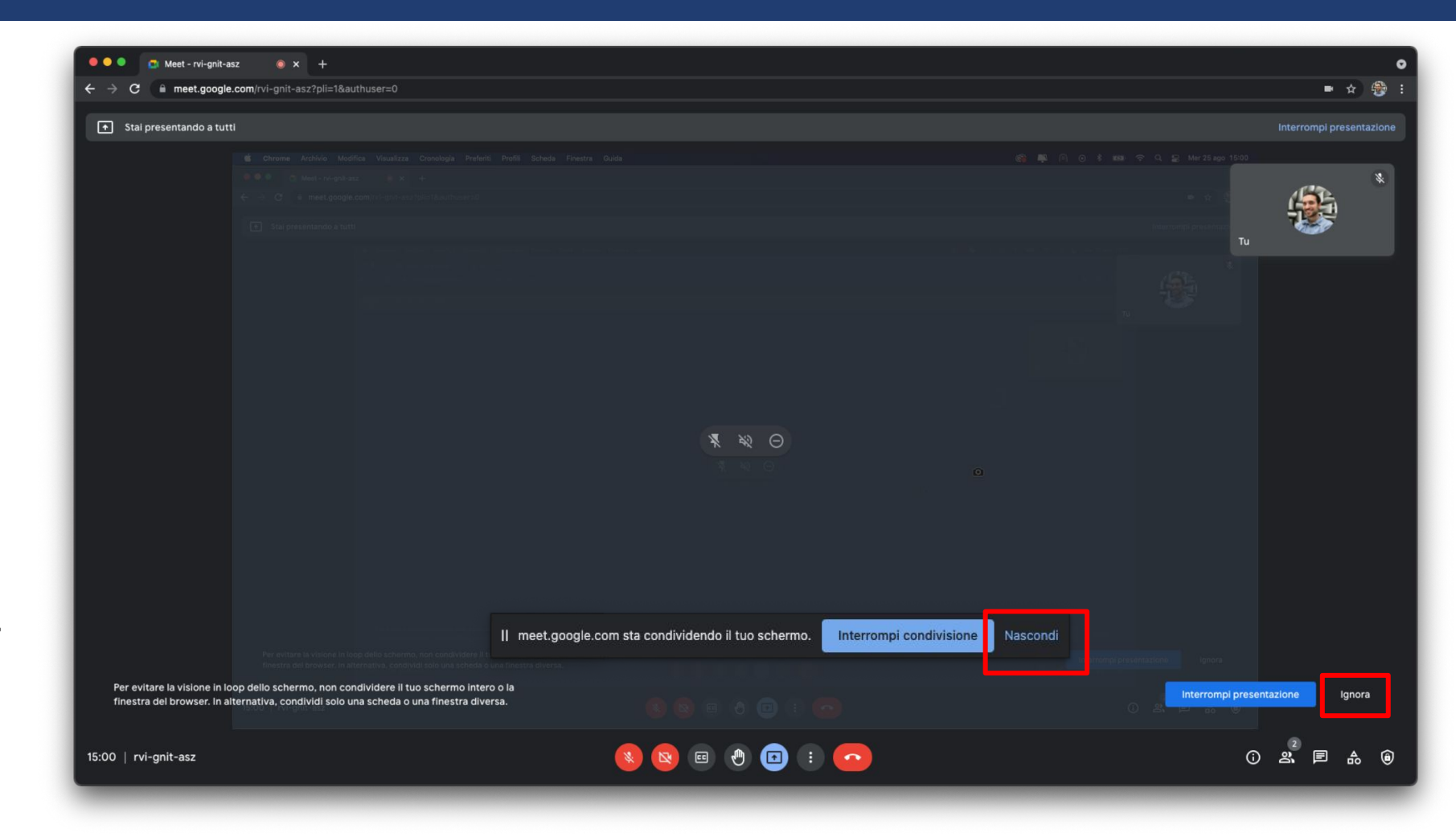

#### Strumenti di Meet - Terminare la condivisione schermo

Se si desidera interrompere la condivisione del proprio schermo, cliccare sugli appositi pulsanti.

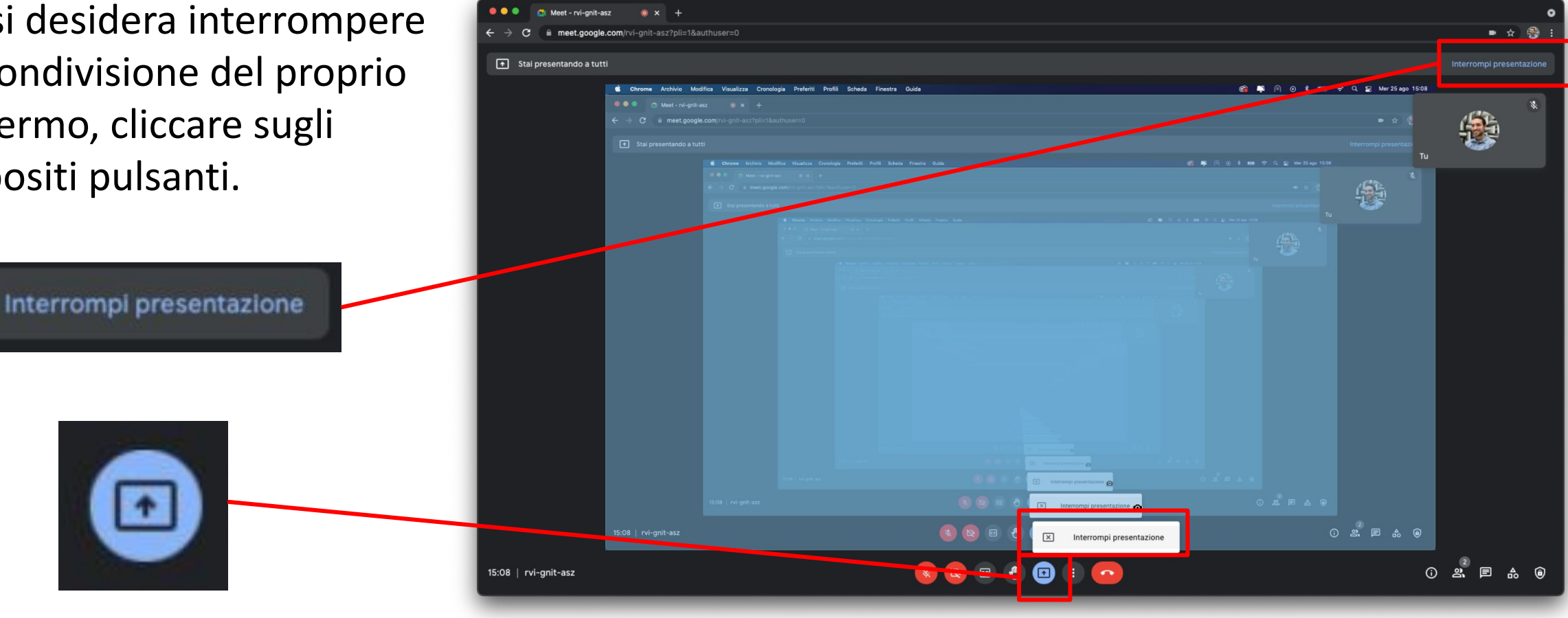

#### Strumenti di Meet - Modifica layout

E' possibile modificare il layout di visualizzazione dei partecipanti, in base alle proprie esigenze. Premere quindi sul tasto **Altre opzioni** (tre pallini), cliccare su **Modifica layout** e selezionare quello desiderato.

| 0        | Lavagna<br>Apri un Jam           |  |
|----------|----------------------------------|--|
| •        | Registra riunione                |  |
|          | Modifica layout                  |  |
| []       | Schermo intero                   |  |
| )<br>S   | Cambia sfondo                    |  |
| 23       | Sottotitoli<br>OFF               |  |
| Ċ        | Utilizza un telefono per l'audio |  |
| Ŀ        | Segnala un problema              |  |
| ()       | Segnala abuso                    |  |
| କ୍ତ      | Risoluzione dei problemi e guida |  |
| <b>1</b> | Impostazioni                     |  |
| :        |                                  |  |

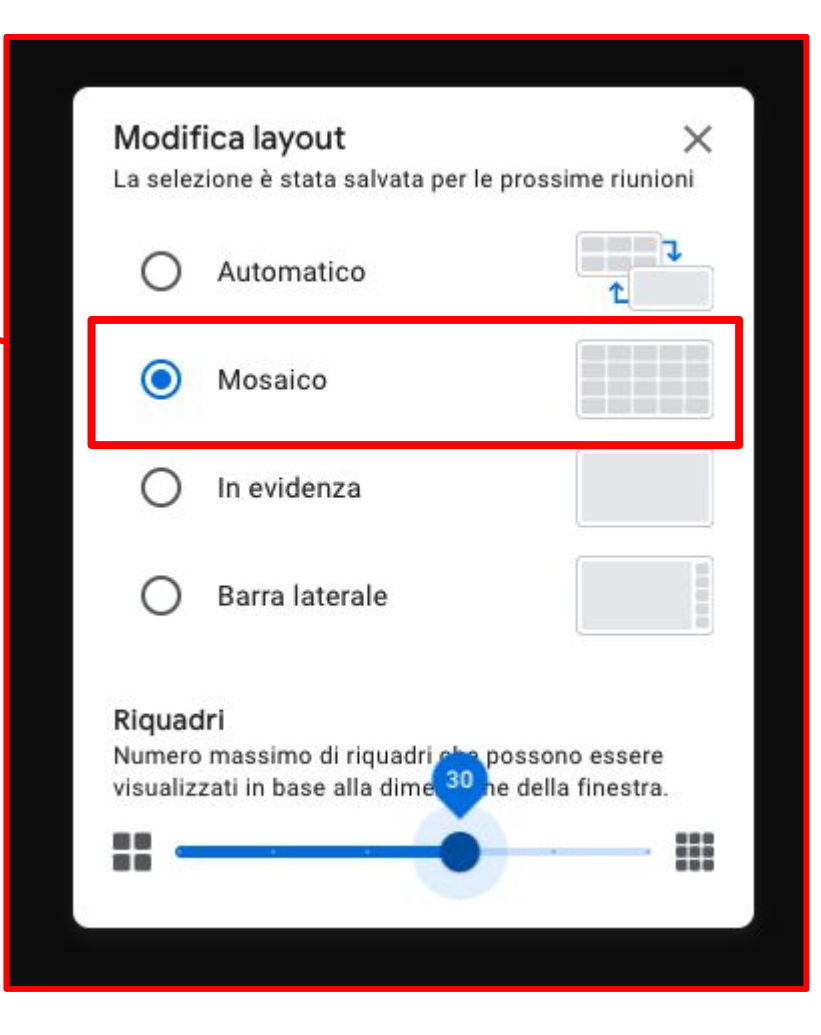

Per registrare la riunione cliccare sul tasto **Altre opzioni** (tre pallini), selezionare la voce **Registra riunione** e nella finestra che appare cliccare su **Avvia la registrazione**, infine premere su **Inizio**.

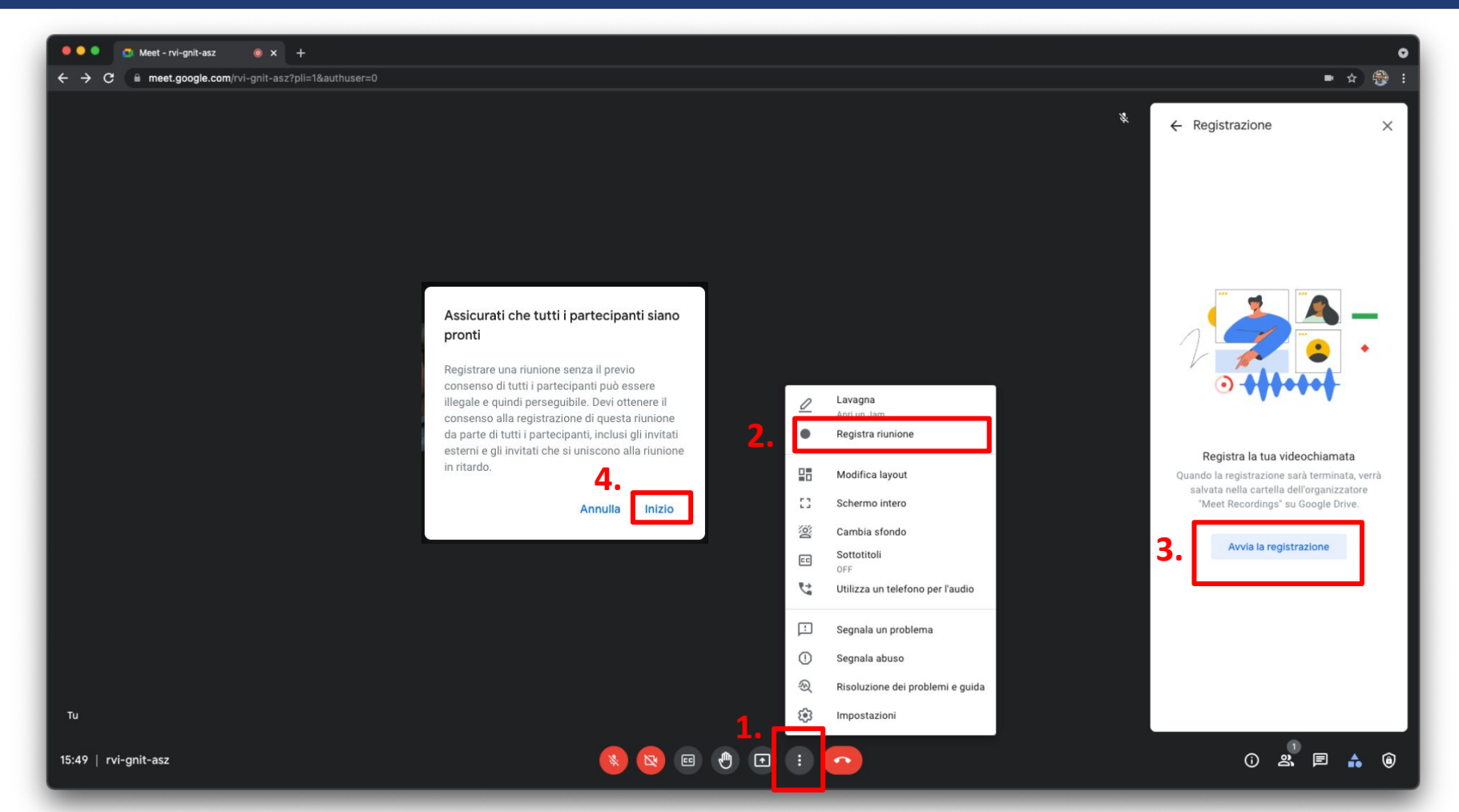

Quando apparirà il simbolo •REC in alto a sinistra, significa che la registrazione è partita.

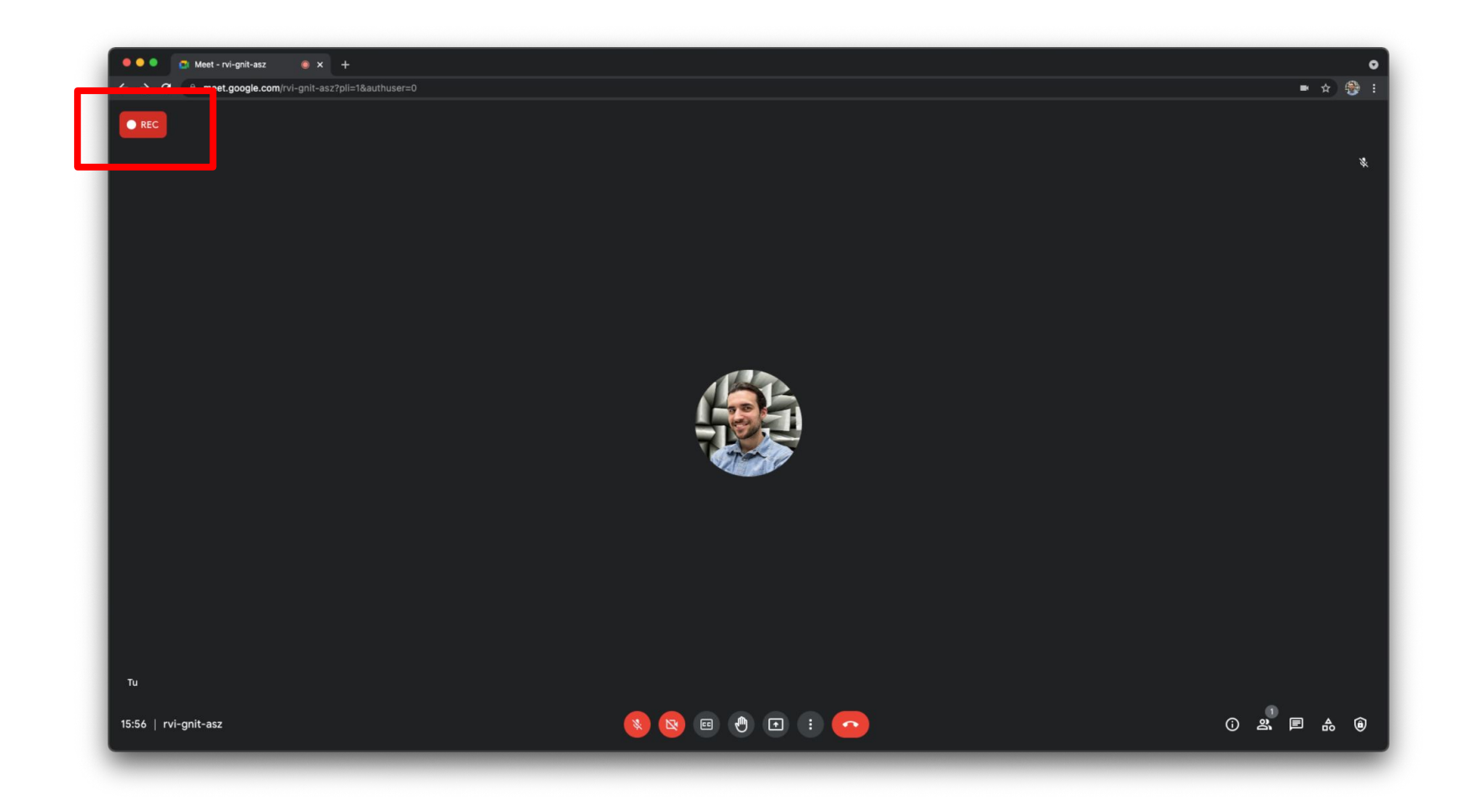

Per terminare la registrazione della riunione premere sul tasto Altre opzioni (tre pallini), selezionare la voce Interrompi la registrazione, nella finestra che appare cliccare su Interrompi la **registrazione**, infine confermare cliccando su Interrompi la registrazione.

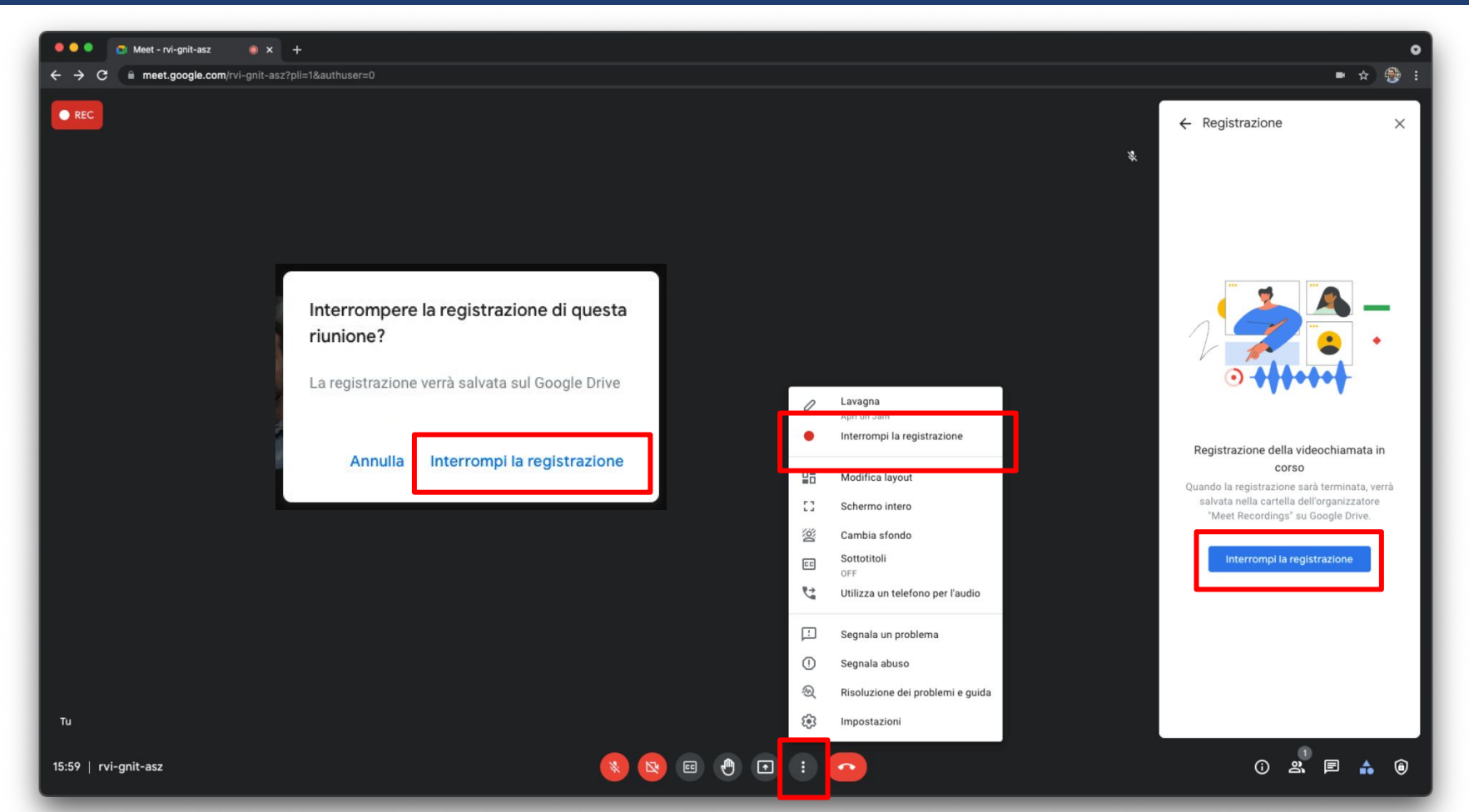

Dopo diversi minuti che la registrazione è stata terminata, il file apparirà nella cartella **Meet Recording** del proprio Google Drive

|                  | instance de acaricane                                                                                                    | -                                  | 17 mar 2020 in                                                                                                   |   |
|------------------|----------------------------------------------------------------------------------------------------|------------------------------------|----------------------------------------------------------------------------------------------------|---|
|                  | Libro Rentauro giugno/18                                                                                                    |                                    | 26 gis 2218 in                                                                                                   |   |
|                  | Inco MEA                                                                                                    |                                    | 10 mar 2010 m                                                                                                    |   |
| 83               | namerina                                                                                                    |                                    | 22 nov 2211 Taria Aquitori                                                                                       |   |
| 83               | material mosts talans                                                                                                    |                                    | 12 gis 2018 in                                                                                                   |   |
|                  | Meet Recordings                                                                                                    | io                                 | 10 mar 2020 io                                                                                                   | _ |
|                  |                                                                                                    |                                    |                                                                                                    |   |
| 83               | settar                                                                                                    |                                    | 18-48-2019-48                                                                                                    |   |
| 83               | outor<br>Coatt                                                                                                    | a<br>Michele Faran                 | 10 of 2019 is<br>4 do 2019 Michele Ferrari                                                                       |   |
| 8                | nattar<br>DMR<br>Parcalit McGraw118                                                                                              | n<br>Michale Farant<br>N           | 10 of 2019 to<br>A do 2019 Michale Farrant<br>Fight 2019 to                                                      |   |
| 8                | nattar<br>OME<br>Parcaliti McCrowHitt<br>Premontaggi Terrana (MCA                                                                | n<br>Michele Farur<br>N            | 10 of 2019 to<br>4 do 2019 Michele Ferrari<br>2 gio 2019 to<br>28 mag 2019 to                                    |   |
| 8<br>8<br>8<br>8 | natiar<br>DMR<br>Parcelil McGrawfill<br>Parcelil McGrawfill<br>Parcelil McGrawfill<br>Parcelil McGrawfill<br>Parcelil McGrawfill | n<br>Mohale Faran<br>N             | 10 of 2019 to<br>4 do 2019 Michola Fanat<br>2 gis 2019 to<br>28 mag 2019 to<br>10 No.2018 to                     |   |
|                  | sattar<br>DMR<br>Parcalit McGrawHIR<br>Persentaggi Ferrara IAGA<br>renge<br>sc.Jackegate                                         | n<br>Mathala Tarant<br>N<br>N<br>N | 10 of 2019 to<br>4 do 2019 Michole Farsari<br>2 go 2019 to<br>20 mag 2019 to<br>10 Mic 2018 to<br>20 Mic 2018 to |   |

## **Chiudere il Meet**

Per terminare il Meet, premere sull'icona della cornetta

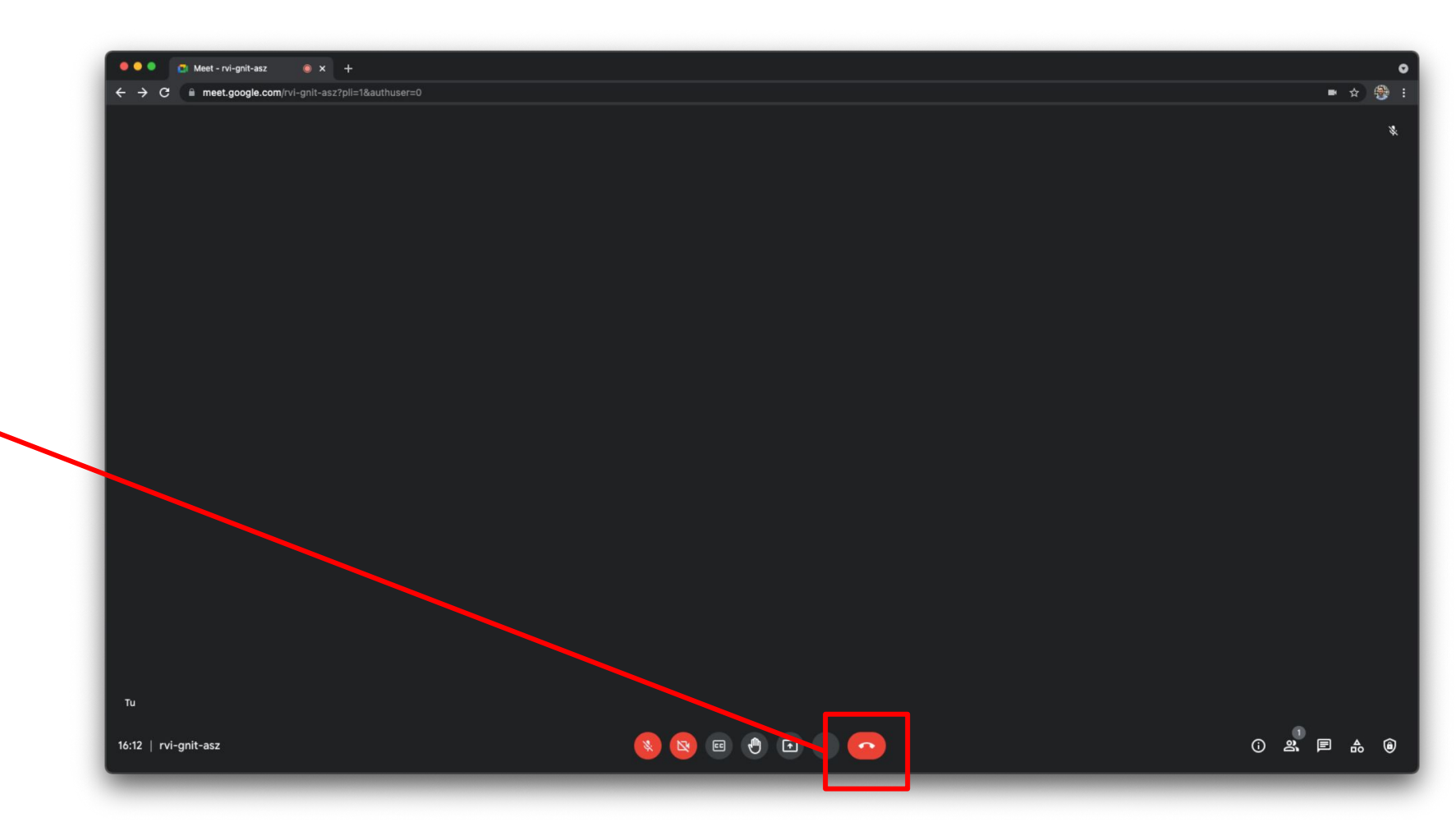